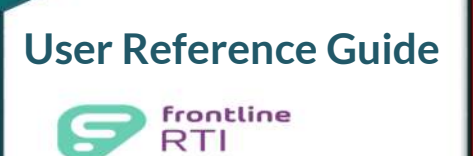

## Step-by-Step Guide

How to Login

Launch your web browser and type <u>www.rtimdirect.com</u> in the address bar.

Note: If you forget your District ID or Password it can be sent to the email address that is recorded in RTI.

|                                                                                              | Frontline<br>education                                                                                           |
|----------------------------------------------------------------------------------------------|----------------------------------------------------------------------------------------------------|
|                                                                                              | Frontline RTI<br>Formerly RTIm Direct                                                                            |
| Enter District ID,<br>User ID, and<br>Password.<br>NOTE:<br>Passwords are<br>case sensitive. | District ID:<br>User ID:<br>Password:<br>Login<br>> Forgot District ID<br>> Forgot Your Password<br>> Login Help |
| c                                                                                            | Learn more about <u>Frontline RTI.</u><br>2016 Frontline Technologies Group LLC. All Rights Reserved.            |

## How to Logout

To logout, click the **Logout** button in the top right corner of the screen.

\*\*Never logout by closing the browser window or just turning off your computer. \*\*

|                | My Information Logout<br>More Products Support Support<br>Training Online<br>Help |
|----------------|-----------------------------------------------------------------------------------|
|                | 1 - 6 of 6 <b>?</b>                                                               |
|                | Date                                                                              |
|                | 9/13/2016 4:00:59 PM                                                              |
| DCAST MESSAGE) | 9/7/2016 4:20:06 PM                                                               |
|                | 9/6/2016 5:53:00 PM                                                               |
|                | 9/6/2016 5:36:45 PM                                                               |
|                | 8/30/2016 10:42:44 AM                                                             |
|                | 8/17/2016 5:54:41 PM                                                              |